# Configurer ISE 3.1 via AWS Marketplace

## Contenu

Introduction Conditions préalables **Conditions requises Components Used** Configuration Topologie du réseau **Configurations** Étape A facultative. Créer un VPC Étape B facultative. Configuration du périphérique de tête de réseau VPN sur site Etape C. Facultative : création d'une paire de clés personnalisée Étape D facultative. Créer un groupe de sécurité personnalisé Étape 1. Abonnez-vous au produit Marketplace ISE AWS Étape 2. Configurer ISE sur AWS Étape 3. Lancer ISE sur AWS Étape 4. Configurer la pile CloudFormation pour ISE sur AWS Étape 5. Accéder à ISE sur AWS Étape 6. Configurer le déploiement distribué entre ISE sur site et ISE sur AWS Étape 7. Intégration du déploiement ISE avec AD sur site Limites Vérification Dépannage Échec de la création de la pile CloudFormation Problèmes de connectivité Annexe Configuration associée au commutateur AAA/Radius

## Introduction

Ce document décrit comment installer Identity Services Engine (ISE) 3.1 via Amazon Machine Images (AMI) dans Amazon Web Services (AWS). À partir de la version 3.1, ISE peut être déployée en tant qu'instance Amazon Elastic Compute Cloud (EC2) avec l'aide de CloudFormation Templates (CFT).

## Conditions préalables

## **Conditions requises**

Cisco vous recommande de prendre connaissance des rubriques suivantes :

• AWS et ses concepts tels que VPC, EC2, CloudFormation

## **Components Used**

Les informations de ce document sont basées sur Cisco ISE version 3.1.

The information in this document was created from the devices in a specific lab environment. All of the devices used in this document started with a cleared (default) configuration. Si votre réseau est en ligne, assurez-vous de bien comprendre l'incidence possible des commandes.

## Configuration

## Topologie du réseau

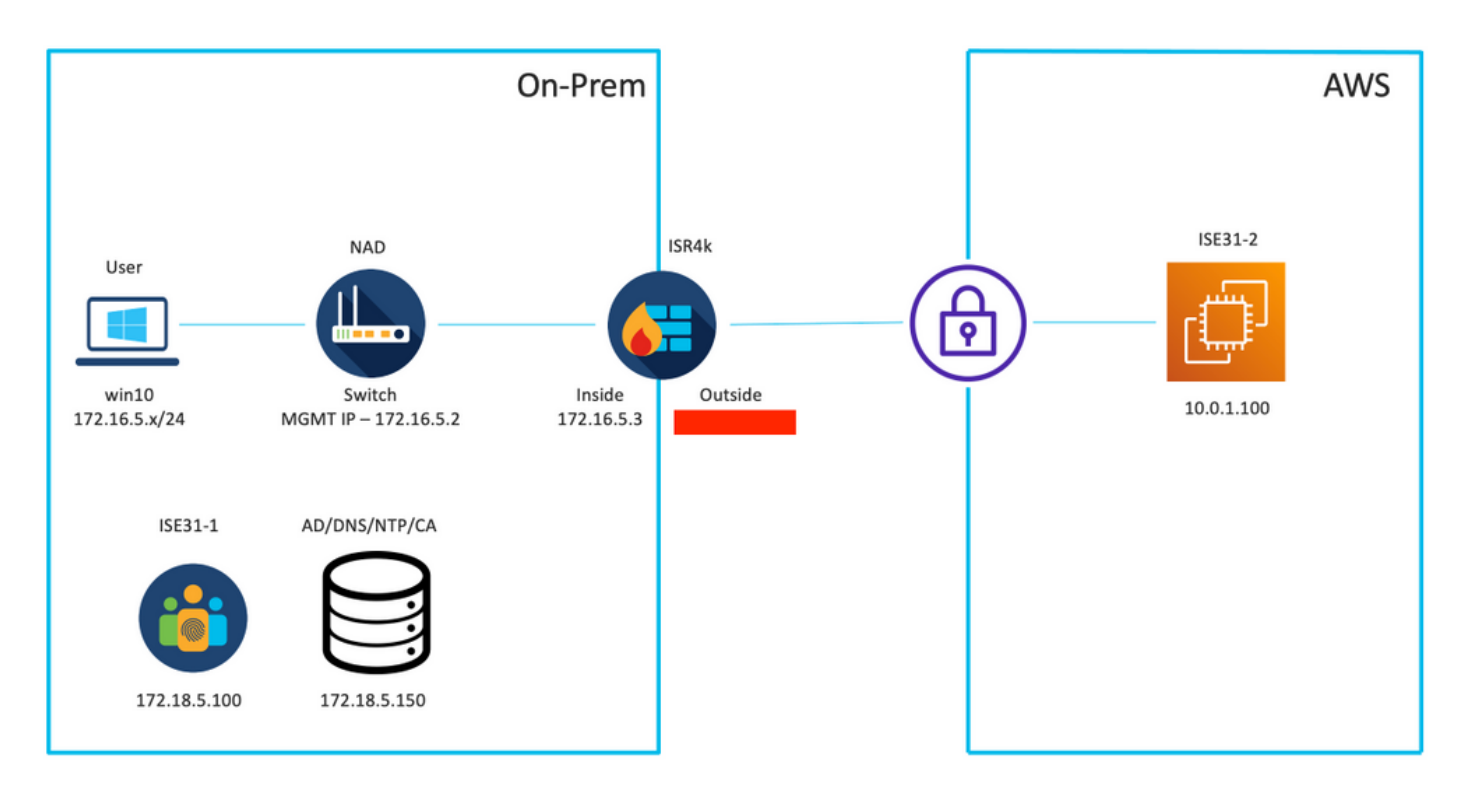

## Configurations

Si aucun VPC, groupe de sécurité, paire de clés et tunnel VPN n'est encore configuré, vous devez suivre les étapes facultatives, sinon, commencer par l'étape 1.

## Étape A facultative. Créer un VPC

Accédez à VPC AWS Service. Sélectionnez Lancer l'assistant VPC comme indiqué dans l'image.

| aws Services ▼                                                          |                                                                    | Q Search for services, feature                                                            | es, marketplace products, and docs | [Option+S]         |
|-------------------------------------------------------------------------|--------------------------------------------------------------------|-------------------------------------------------------------------------------------------|------------------------------------|--------------------|
| New VPC Experience Tell us what you think  VPC Dashboard Filter by VPC: | Launch VPC Wizard<br>Note: Your Instances will lau<br>Resources by | Launch EC2 Instances<br>unch in the Europe (Frankfurt) region.<br>Region C Refresh Resour | ces                                |                    |
|                                                                         | You are using the followir                                         | ng Amazon VPC resources                                                                   |                                    |                    |
| CLOUD                                                                   | and a                                                              |                                                                                           |                                    |                    |
| Your VPCs                                                               | VPCs<br>See all regions V                                          | Frankfurt 1                                                                               | See all regions                    | Frankfurt 🚺        |
| Subnets                                                                 |                                                                    |                                                                                           |                                    |                    |
| Route Tables New                                                        | Subnets                                                            | Frankfurt 3                                                                               | VPC Peering Connections            | Frankfurt 🔘        |
| Internet Gateways                                                       | See all regions                                                    |                                                                                           | See all regions                    |                    |
| Egress Only Internet<br>Gateways                                        | Route Tables                                                       | Frankfurt <b>1</b>                                                                        | Network ACLs                       | Frankfurt <b>1</b> |
| DHCP Options Sets                                                       | See all regions +                                                  |                                                                                           | See un regions +                   |                    |

Choisissez VPC with Private Subnet Only and Hardware VPN Access et cliquez sur Select comme illustré dans l'image.

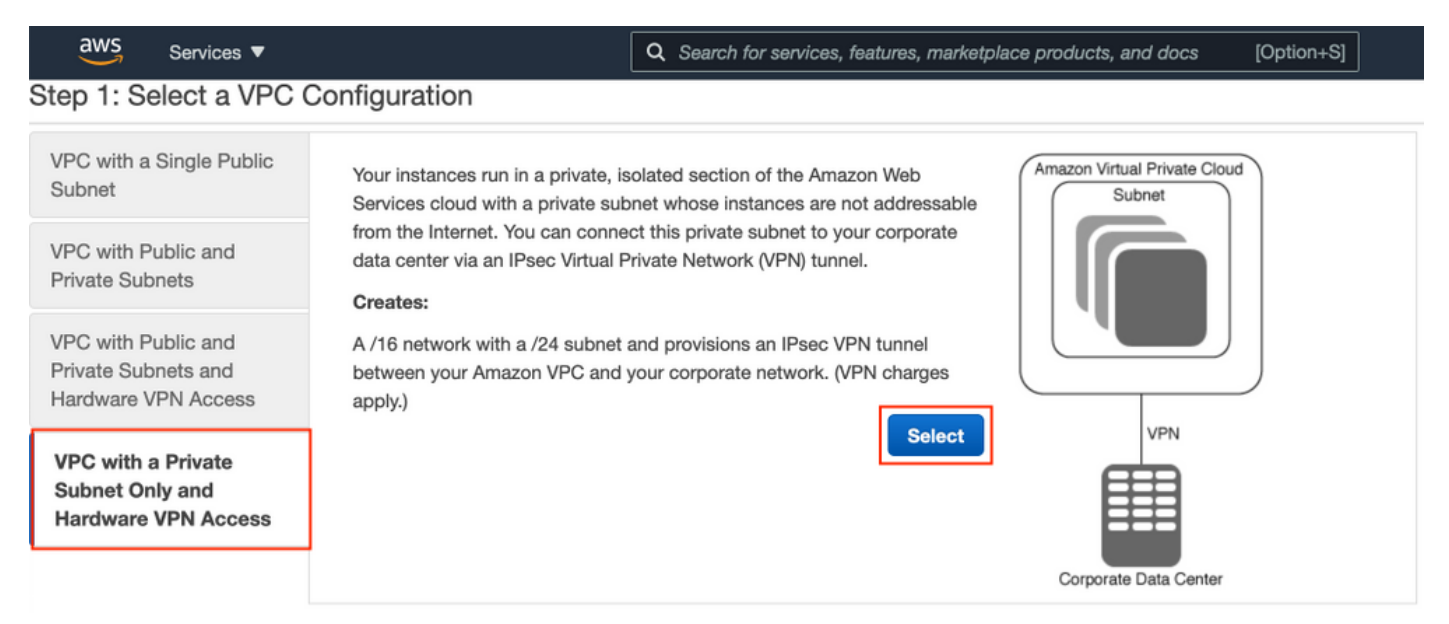

**Note**: Sélection du VPC à l'étape 1. de l'assistant VPC dépend de la topologie, car ISE n'est pas conçu comme un serveur Internet exposé. Le VPN avec sous-réseau privé uniquement est utilisé.

Configurez les paramètres de sous-réseau privé VPC conformément à la conception de votre réseau et sélectionnez **Suivant**.

| aws        | Services <b>T</b>   |                                                            | Q Search for services, features, m | arketplace products, and docs | [Option+S] | ⊠ ≎ | alice @ 8682-5143-9359 🔻 | Frankfurt 🔻 | Support 🔻 |
|------------|---------------------|------------------------------------------------------------|------------------------------------|-------------------------------|------------|-----|--------------------------|-------------|-----------|
| Step 2: \  | /PC with a Pri      | vate Subnet Only and Ha                                    | rdware VPN Access                  |                               |            |     |                          |             |           |
|            | IPv4 CIDR block:*   | 10.0.0/16 (65531 IP                                        | addresses available)               |                               |            |     |                          |             |           |
|            | IPv6 CIDR block:    | No IPv6 CIDR Block                                         |                                    |                               |            |     |                          |             |           |
|            |                     | Amazon provided IPv6 CIDR bloc     OIDE block gunged by ma | sk                                 |                               |            |     |                          |             |           |
|            |                     | O IPV6 CIDH block owned by me                              |                                    |                               |            |     |                          |             |           |
|            | VPC name:           | ISE-VPC                                                    |                                    |                               |            |     |                          |             |           |
| Private su | bnet's IPv4 CIDR:*  | 10.0.1.0/24 (251 IP a                                      | ddresses available)                |                               |            |     |                          |             |           |
|            | August Mary Toward  | No Desference and                                          |                                    |                               |            |     |                          |             |           |
|            | Availability Zone:* | No Preference V                                            |                                    |                               |            |     |                          |             |           |
| Pr         | ivate subnet name:  | ISE-subnet                                                 |                                    |                               |            |     |                          |             |           |
|            |                     | You can add more subnets after Ama                         | azon Web Services creates the VPC. |                               |            |     |                          |             |           |
|            | Service endpoints   |                                                            |                                    |                               |            |     |                          |             |           |
|            |                     | Add Endpoint                                               |                                    |                               |            |     |                          |             |           |
| Enable     | DNS hostnames:*     | es ○ No                                                    |                                    |                               |            |     |                          |             |           |
| •          | fardware tenancy:*  | Default ~                                                  |                                    |                               |            |     |                          |             |           |
|            |                     |                                                            |                                    |                               |            |     | Cancel                   | and Exit    | Back Next |
|            |                     |                                                            |                                    |                               |            |     | Gander                   | ond call    | NOX       |

Configurez votre VPN conformément à la conception de votre réseau et sélectionnez **Créer un VPC**.

| aws           | Services V                                            | Q Search for services, features, marketplace products, and docs | [Option+S] | D | ۵ | alice @ 8682-5143-9359 🔻 | Frankfurt 🔻 | Support V  |
|---------------|-------------------------------------------------------|-----------------------------------------------------------------|------------|---|---|--------------------------|-------------|------------|
| Step 3: 0     | Configure your VPN                                    |                                                                 |            |   |   |                          |             |            |
| Specify the p | public IP Address of your VPN router (Customer Gatewa | (1)                                                             |            |   |   |                          |             |            |
|               | Customer Gateway IP:*                                 |                                                                 |            |   |   |                          |             |            |
|               | Customer Gateway name:                                | OnPrem-GW                                                       |            |   |   |                          |             |            |
|               | VPN Connection name:                                  | ISE-tunnel                                                      |            |   |   |                          |             |            |
|               | ,                                                     | Note: VPN Connection rates apply.                               |            |   |   |                          |             |            |
| Specify the   | routing for the VPN Connection (Help me choose)       |                                                                 |            |   |   |                          |             |            |
|               | Routing Type:*                                        | Dynamic (requires BGP)                                          |            |   |   |                          |             |            |
|               |                                                       |                                                                 |            |   |   | Cancel and Exi           | Back        | Create VPC |

Une fois le VPC créé, le message **« Votre VPC a été créé avec succès »** s'affiche. Cliquez sur **OK** comme indiqué dans l'image.

| aws         | Services <b>v</b> | Q Search for services, features, marketplace products, and docs [Option+S]                                               | 2 4 | alice @ 8682-5143-9359 🔻 | Frankfurt 🔻 | Support v |
|-------------|-------------------|----------------------------------------------------------------------------------------------------|-----|--------------------------|-------------|-----------|
| New V       | /PC Experience    | VPC Successfully Created                                                                                                 |     |                          |             |           |
| Tell us w   | what you think    | Your VPC has been successfully created.                                                                                  |     |                          |             |           |
| VPC Dat     | shboard           | You can launch instances into the subnets of your VPC. For more information, see Launching an Instance into Your Subnet. |     |                          |             |           |
| Filter by V | /PC:              |                                                                                                    |     |                          |             | ок        |
| Q Selec     | t a VPC           | 4                                                                                                    |     |                          |             |           |

Étape B facultative. Configuration du périphérique de tête de réseau VPN sur site

Accédez à VPC AWS Service. Choisissez Connexions VPN de site à site, sélectionnez le tunnel VPN nouvellement créé et sélectionnez Télécharger la configuration comme indiqué dans l'image.

| aws Services                                                   | •    |          |               |               | Q Search for      | r service | es, features | , marketplace p | products, and docs | s | [Option+S]      |             |         | D              | <b>\$</b> * a |
|----------------------------------------------------------------|------|----------|---------------|---------------|-------------------|-----------|--------------|-----------------|--------------------|---|-----------------|-------------|---------|----------------|---------------|
| New VPC Experier                                               | nce  | Create V | PN Connec     | tion Do       | ownload Config    | uration   | Action       | s ¥             |                    |   |                 |             |         |                |               |
| Network ACLs                                                   |      | Q, Filte | r by tags and | attributes or | r search by keywo | ord       |              |                 |                    |   |                 |             |         |                |               |
| Security Groups                                                |      | Na       | ime -         | VPN ID        |                   | ^ S       | state        | Virtual Priv    | ate Gateway        | Ŧ | Transit Gateway | ~           | Custom  | er Gateway     |               |
| <ul> <li>REACHABILITY</li> <li>Reachability Analyze</li> </ul> | er   |          | E-tunnel      | vpn-0ec1      | 2855f198861e2     | av        | vailable     | vgw-0d2939      | 50bc1377ae8        |   | -               |             | cgw-094 | 4cf9c0927fe539 | OnPr          |
| DNS FIREWALL     Rule Groups New                               |      |          |               |               |                   |           |              |                 |                    |   |                 |             |         |                |               |
| Domain Lists New                                               |      |          |               |               |                   |           |              |                 |                    |   |                 |             |         |                |               |
| NETWORK FIREW     Firewalls                                    | ALL  |          |               |               |                   |           |              |                 |                    |   |                 |             |         |                |               |
| Firewall policies                                              |      |          |               |               |                   |           |              |                 |                    |   |                 |             |         |                |               |
| Network Firewall rule<br>groups                                | e    |          |               |               |                   |           |              |                 |                    |   |                 |             |         |                |               |
| VIRTUAL PRIVATE<br>NETWORK (VPN)                               |      |          |               |               |                   |           |              |                 | _                  |   |                 |             |         |                |               |
| Customer Gateways                                              |      | VPN Con  | nection: vpr  | n-0ec12855    | 5f198861e2        |           |              |                 |                    |   |                 |             |         |                |               |
| Virtual Private Gatev                                          | vays | Detaile  | Tunnel        | Dotaile       | Tage              |           |              |                 |                    |   |                 |             |         |                |               |
| Site-to-Site VPN<br>Connections                                |      | Details  | Tunner        | VPN II        | n vnn-0ec1285     | 5/1088/   | 61e2         |                 |                    |   |                 |             | State   | available      |               |
| Client VPN Endpoint                                            | ts   |          | Virtual Priv  | vate Gatewa   | vgw-0d2939        | 50bc137   | 77ae8        |                 |                    |   |                 | Customer Ga | teway   | cgw-0944cf9c0  | 927fe539      |

Choisissez **Fournisseur**, **Plateforme** et **Logiciel**, Sélectionnez **Télécharger** comme indiqué dans l'image.

| Download Configuration                                                                                                    | × |
|----------------------------------------------------------------------------------------------------|---|
| Choose the sample configuration you wish to download based on your customer gateway. Please note these are samples, and will need modification to use Advanced Algorithms, Certificates, and/or IPv6. |   |
| Platform ISR Series Routers V                                                                                                    |   |
| Software IOS 12.4+ V                                                                                                    |   |
| Cancel Download                                                                                                    | 4 |

Appliquer la configuration téléchargée sur le périphérique de tête de réseau VPN sur site.

### Étape C. Facultative : création d'une paire de clés personnalisée

Les instances AWS EC2 sont accessibles à l'aide de paires de clés. Pour créer une paire de clés, accédez à EC2 Service. Sélectionnez le menu Clés sous Réseau et sécurité. Sélectionnez Créer une paire de clés, donnez-lui un nom, laissez d'autres valeurs par défaut et sélectionnez Créer une paire de clés à nouveau.

## Create key pair Info

#### Key pair

| Name                                                                                          |  |
|-----------------------------------------------------------------------------------------------|--|
| aws                                                                                           |  |
| The name can include up to 255 ASCII characters. It can't include leading or trailing spaces. |  |
| Key pair type Info                                                                            |  |
| • RSA                                                                                         |  |
| C ED25519                                                                                     |  |
| Private key file format                                                                       |  |
| .pem     For use with OpenSSH                                                                 |  |
| .ppk     For use with PuTTY                                                                   |  |
| Tags (Optional)                                                                               |  |
| No tags associated with the resource.                                                         |  |
| Add tag                                                                                       |  |
| You can add 50 more tags.                                                                     |  |

### Étape D facultative. Créer un groupe de sécurité personnalisé

L'accès aux instances AWS EC2 est protégé par **les groupes de sécurité**, afin de configurer **le groupe de sécurité**, accédez au service **EC2**. Sélectionnez le menu **Groupes de sécurité** sous **Réseau et sécurité**. Sélectionnez Créer un groupe de sécurité, configurer un **nom**, **Description**, dans le champ **VPC** sélectionnez **VPC** nouvellement configuré. Configurez **les règles entrantes** pour autoriser la communication vers ISE. Sélectionnez **Créer un groupe de sécurité** comme indiqué dans l'image.

| C2 > Security Groups > Creat          | te security group | ,<br>,                  |                                                     |                            |                 |                             |        |
|---------------------------------------|-------------------|-------------------------|-----------------------------------------------------|----------------------------|-----------------|-----------------------------|--------|
| Create security gro                   | oup Info          |                         |                                                     |                            |                 |                             |        |
| security group acts as a virtual fire | wall for your in  | stance to control inbou | nd and outbound traffic. To create a new security g | group, complete the fields | below.          |                             |        |
| Basic details                         |                   |                         |                                                     |                            |                 |                             |        |
| Security group name Info              |                   |                         |                                                     |                            |                 |                             |        |
| ICMP/HTTPS/SSH/RemoteVPN              | Subnet            |                         |                                                     |                            |                 |                             |        |
| Name cannot be edited after creation. |                   |                         |                                                     |                            |                 |                             |        |
| Description Info                      |                   |                         |                                                     |                            |                 |                             |        |
| ICMP/HTTPS/SSH/RemoteVPN              | Subnet            |                         |                                                     |                            |                 |                             |        |
| VPC Info                              |                   |                         |                                                     |                            |                 |                             |        |
| Q. vpc-0348cae18148e719d              |                   |                         | ×                                                   |                            |                 |                             |        |
|                                       |                   |                         |                                                     |                            |                 |                             |        |
|                                       |                   |                         |                                                     |                            |                 |                             |        |
| Inbound rules Info                    |                   |                         |                                                     |                            |                 |                             |        |
| Type Info                             |                   | Protocol Info           | Port range Info                                     | Source Info                |                 | Description - optional Info |        |
| SSH                                   | ٠                 | TCP                     | 22                                                  | Anywhere-IPv4 ¥            | Q               |                             | Delete |
|                                       |                   |                         |                                                     |                            | 0.0.0.0/0 ×     |                             |        |
| All ICMP - IPv4                       |                   | ICMP                    | All                                                 | Anywhere-IPv4 V            | Q               |                             | Delete |
|                                       |                   |                         |                                                     |                            | 0.0.0.0/0 ×     |                             |        |
| HTTPS                                 | •                 | TCP                     | 443                                                 | Anywhere-IPv4 ¥            | Q               |                             | Delete |
|                                       |                   |                         |                                                     |                            | 0.0.0.0/0 ×     |                             |        |
| All traffic                           | •                 | All                     | All                                                 | Custom 🔻                   | Q               |                             | Delete |
|                                       |                   |                         |                                                     |                            | 172.18.5.0/24 × |                             |        |
| Add rule                              |                   |                         |                                                     |                            |                 |                             |        |
|                                       |                   |                         |                                                     |                            |                 |                             |        |

**Note**: Le groupe de sécurité configuré autorise l'accès SSH, ICMP, HTTPS à ISE et tous les protocoles à partir du sous-réseau On-Prem.

### Étape 1. Abonnez-vous au produit Marketplace ISE AWS

Accédez au service AWS Abonnements au Marché AWS. Sélectionnez Découvrir les produits comme indiqué dans l'image.

| aws Services V                                                    | Q   Search for services, features, marketplace products, and docs [Option+5]                                                                                                    | Global 🔻 Support 🔻 | ł |
|-------------------------------------------------------------------|----------------------------------------------------------------------------------------------------|--------------------|---|
| AWS Marketplace ×                                                 | ③ AWS Marketplace AMIs now supported with Spot Instances in the EC2 Launch Instance Wizard. <u>What's New [2]</u>                                                                                                    | ×                  | ( |
| Manage subscriptions Discover products Product Support Connection | AWS Marketplace > Manage subscriptions Manage subscriptions Info                                                                                                    | Actions <b>v</b>   |   |
|                                                                   | Set un State Manager SLR to see license entitlements Set under the AWS License Manager SLR to see any of your AWS Marketplace license entitlements below. Please go to AWS License Manager Console to onboard with the AWS License Manager SLRs. | ip SLR 🖸           |   |
|                                                                   | Your subscriptions       Q,       All delivery methods                                                                                                    | > ©                |   |

Recherchez le produit ISE et sélectionnez Cisco Identity Services Engine (ISE) comme indiqué dans l'image.

| aws Services 🔻                            | Q Search for services, fe                                                                    | ratures, marketplace products, and docs [Option+S]                                                                                                    | alice @ 8682-5143-9359 🔻 Global                                              | ▼ Support ▼ |  |  |
|-------------------------------------------|----------------------------------------------------------------------------------------------|----------------------------------------------------------------------------------------------------|------------------------------------------------------------------------------|-------------|--|--|
| AWS Marketplace $\qquad 	imes$            | AWS Marketplace > Discover products >                                                        | Search results                                                                                                    |                                                                              | 0           |  |  |
| Manage subscriptions<br>Discover products | Refine results                                                                               | Search AWS Marketplace products                                                                                                    |                                                                              |             |  |  |
| Product Support Connection 🗹<br>Settings  | Categories<br>Infrastructure Software (5)<br>Delivery methods     Amazon Machine Image (4)   | Q. ISE           ISE (5 results) showing 1 - 5           Did you mean ice, isr?           Sort By: Relevance                                                                                                    |                                                                              |             |  |  |
|                                           | CloudFormation Template (1)  Publisher  Cisco (4)  Toshiba Digital Solutions Corporation (1) | Cisco Identity Services Engine (ISE)<br>by Cisco Systems, Inc. 2   Ver 3.1<br>Cisco Identity Services Engine (ISE) on AWS enables Network Access Control (NA<br>managed from the cloud while ensuring the flexibility required to meet each or<br>Cisco ISE on AWS, you can unify the policy management of your or | C) service workloads to be deployed<br>Janizations unique cloud strategy. Wi | and<br>th   |  |  |

### Cliquez sur le bouton Continuer pour vous abonner

| 🐓 aws marketplace                                                                                                    |                                                                                                    |                                                                                                    | Q                                                                                                    | Hello, <b>alice</b> 🕶                    |
|----------------------------------------------------------------------------------------------------|----------------------------------------------------------------------------------------------------|----------------------------------------------------------------------------------------------------|----------------------------------------------------------------------------------------------------|------------------------------------------|
| About   Categories   Delivery Methods   Solutions                                                                                                    | AWS IQ - Resources - Your Saved List 1                                                                                                    |                                                                                                    | Partners Sell in AWS M                                                                                                    | arketplace Amazon Web Services Home Help |
|                                                                                                    | Cisco Identity Services Engine                                                                                                    | e (ISE)                                                                                                    | Continue to Subscribe                                                                                                    |                                          |
| ahaha                                                                                                    | By: Cisco Systems, Inc. C Latest Version: 3.1                                                                                                    |                                                                                                    | Remove                                                                                                    |                                          |
| cisco                                                                                                    | Cisco ISE on AWS provides secure network access o<br>endpoints. Cisco ISE enables you to easily segment<br>Show more<br>Linux/Unix                                                                                                    | ontrol for IoT, BYOD, and corporate owned<br>network access for employees, contractors,                                                                                                    | Typical Total Price<br>\$0.68/hr<br>Total pricing per instance for services<br>hosted on CS.4darage in US East N.                                                                                                    |                                          |
|                                                                                                    | BYOL                                                                                                    |                                                                                                    | Virginia). View Details                                                                                                    |                                          |
|                                                                                                    |                                                                                                    |                                                                                                    |                                                                                                    |                                          |
| Overview                                                                                                    | Pricing                                                                                                    | Usage Support                                                                                                    | Reviews                                                                                                    |                                          |
| Product ON<br>Clsco Identity Services<br>Access Control (NAC) 3<br>managed from the clo<br>meet each organizatio<br>AWS, you can unify th<br>access control and net<br>IS is equipped with ni<br>management, bringing<br>forefront of your NAC<br>For more information<br>http://www.clsco.com<br>Version<br>By | Verview<br>Engine (ISE) on AWS enables Network<br>ervice workloads to be deployed and<br>ud while ensuring the flexibility required to<br>a policy management of your organization for endpoint<br>work device administration. Cisco<br>ch APIs to automate policy and lifecycle<br>grease of deployment and automation to the<br>operations.<br>on Cisco ISE, please visit<br>/go/ise (3 | <ul> <li>Highlights</li> <li>Gain visibility with context and con<br/>what, where, and how endpoints an<br/>connecting to your network to enso.<br/>Umit risk, with or without the use of</li> <li>Extend zero trust to contain threats<br/>Network segmentation shrinks the<br/>the spread of ransomware, and ena<br/>containment.</li> <li>Accelerate the value of existing solit<br/>with other Cisco and third-party sol<br/>active arm of protection into passia<br/>and increase your return on investment</li> </ul> | ttrol: Know who,<br>nd devices are<br>ure compliance and<br>f agents.<br>s: Software-Defined<br>attack surface, limits<br>ables rapid threat<br>utions: Integrate<br>lutions to bring an<br>we security solutions<br>nent (ROI). |                                          |

Cliquez sur le bouton Accepter les termes comme indiqué dans l'image.

| 🛫 aws marketplace                                                                                                    |                                                                                                    | 🔍 Hello, alice 🛩                                                     |  |  |  |  |
|----------------------------------------------------------------------------------------------------|----------------------------------------------------------------------------------------------------|----------------------------------------------------------------------|--|--|--|--|
| About - Categories - Delivery Methods - Solutions                                                                              | ▼ AWS IQ ▼ Resources ▼ Your Saved List 1                                                                                                    | Partners Sell in AWS Marketplace Amazon Web Services Home Help       |  |  |  |  |
| cisco                                                                                                    | Cisco Identity Services Engine (ISE)                                                                                                    | Continue to Configuration<br>You must first review and accept terms. |  |  |  |  |
| < Product Detail<br>Subscribe<br>To create a subsc                                                                             | e to this software<br>piption, review the pricing information and accept the terms for this software.                                                                                                    |                                                                      |  |  |  |  |
| Terms and Co                                                                                                    | nditions                                                                                                    |                                                                      |  |  |  |  |
| Cisco Systems,                                                                                                    | nc. Offer                                                                                                    |                                                                      |  |  |  |  |
| By subscribing to<br>License Agreeme<br>information abou<br>seller, reseller or<br><u>Notice</u> [2], Your u<br>agreement with | By subscribing to this software, you agree to the pricing terms and the seller's <u>End User</u><br><u>License Agreement (EULA)</u> ( <i>Z</i> , You also agree and acknowledge that AWS may share<br>information about this transaction (including your payment terms) with the respective<br>seller, reseller or underlying provider, as applicable, in accordance with the <u>AWS Privacy</u><br><u>Notice</u> ( <i>Z</i> , Your use of AWS services is subject to the <u>AWS Customer Agreement</u> ( <i>Z</i> or other<br>agreement with AWS governing your use of such services. |                                                                      |  |  |  |  |
| The following tal<br>of each component                                                                                         | ie shows pricing information for the listed software components. You're charged separately for your u<br>tt.                                                                                                    | se                                                                   |  |  |  |  |
| Cisco Identity S                                                                                                    | rvices Engine Additional taxes or fees may apply.                                                                                                    |                                                                      |  |  |  |  |
| (ISE) BYOL <                                                                                                    | Cisco Identity Services Engine (ISE)                                                                                                    |                                                                      |  |  |  |  |

Une fois souscrit l'état de la **date effective** et **d'expiration** avec la modification **En attente** comme indiqué dans l'image.

< Product Detail Subscribe

## Subscribe to this software

Your subscription to this product is pending and may take a few minutes. You will be notified on this page when the subscription is complete.

#### **Terms and Conditions**

#### Cisco Systems, Inc. Offer

You have subscribed to this software and agreed that your use of this software is subject to the pricing terms and the seller's End User License Agreement (EULA) <sup>[]</sup>. You agreed that AWS may share information about this transaction (including your payment terms) with the respective seller, reseller or underlying provider, as applicable, in accordance with the AWS Privacy Notice <sup>[]</sup>. Your use of AWS services remains subject to the AWS Customer Agreement<sup>[]</sup> or other agreement with AWS governing your use of such services.

| Product                              | Effective date | Expiration date | Action         |
|--------------------------------------|----------------|-----------------|----------------|
| Cisco Identity Services Engine (ISE) | O Pending      | O Pending       | ✓ Show Details |

8/23/2021

Peu après la **date d'entrée en vigueur** change à la date d'abonnement et la **date d'expiration** change à **S.O.** Sélectionnez **Continuer à la configuration** comme indiqué dans l'image

| cisco                                                                                                 | Cisco Identity                                                                                                    | Services Eng                                                                                                    | ine (ISE)                                                                                                    |                                                                                                    | Continue to Configuration |  |  |
|----------------------------------------------------------------------------------------------------|----------------------------------------------------------------------------------------------------|----------------------------------------------------------------------------------------------------|----------------------------------------------------------------------------------------------------|----------------------------------------------------------------------------------------------------|---------------------------|--|--|
| Thank you for su                                                                                      | bscribing to this product! You                                                                                                    | can now configure you                                                                                                    | r software.                                                                                                    |                                                                                                    | x                         |  |  |
| < Product Detail                                                                                      | Subscribe                                                                                                    |                                                                                                    |                                                                                                    |                                                                                                    |                           |  |  |
| Subscrib                                                                                              | e to this softw                                                                                                    | /are                                                                                                    |                                                                                                    |                                                                                                    |                           |  |  |
| You're subscribed configure your so                                                                   | You're subscribed to this software. Please see the terms and pricing details below or click the button above to configure your software.                 |                                                                                                    |                                                                                                    |                                                                                                    |                           |  |  |
| Terms and Co                                                                                          | onditions                                                                                                    |                                                                                                    |                                                                                                    |                                                                                                    |                           |  |  |
| Cisco Systems,                                                                                        | Inc. Offer                                                                                                    |                                                                                                    |                                                                                                    |                                                                                                    |                           |  |  |
| You have subscri<br>and the seller's E<br>transaction (inclu<br>applicable, in acc<br>Customer Agreen | bed to this software and a<br>ind User License Agreemer<br>uding your payment terms<br>cordance with the AWS Priv<br>ment <sup>2</sup> or other agreemen | greed that your use<br>t (EULA) <sup>[2]</sup> . You agr<br>with the respective<br>racy Notice <sup>[2]</sup> . Your<br>t with AWS governir | of this software is s<br>reed that AWS may<br>seller, reseller or u<br>use of AWS service<br>ng your use of such | subject to the pricing terms<br>share information about this<br>nderlying provider, as<br>s remains subject to the AWS<br>services. |                           |  |  |
| Product                                                                                               |                                                                                                    | Effective date                                                                                                    | Expiration date                                                                                                  | Action                                                                                                    |                           |  |  |

### Étape 2. Configurer ISE sur AWS

Cisco Identity Services Engine (ISE)

Dans le menu Delivery Method de l'écran Configure this software (Configurer ce logiciel), sélectionnez Cisco Identity Services Engine (ISE). Dans la version du logiciel sélectionnez 3.1 (12 août 2021). Sélectionnez la région où ISE doit être déployé. Sélectionnez Continuer pour lancer.

Show Details

N/A

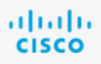

< Product Detail Subscribe Configure

## Configure this software

Choose a fulfillment option below to select how you wish to deploy the software, then enter the information required to configure the deployment.

| Delivery Method                                               |   |  |  |  |
|---------------------------------------------------------------|---|--|--|--|
| Cisco Identity Services Engine (ISE)                          | ~ |  |  |  |
|                                                               |   |  |  |  |
| Software Version                                              |   |  |  |  |
| 3.1 (Aug 12, 2021)                                            | ~ |  |  |  |
| Whats in This Version                                         |   |  |  |  |
| Cisco Identity Services Engine (ISE)<br>running on c5.4xlarge |   |  |  |  |
| Learn more                                                    |   |  |  |  |
| Region                                                        |   |  |  |  |
| EU (Frankfurt)                                                | ~ |  |  |  |
|                                                               |   |  |  |  |
| Product code: hasttray6ywcdyra2uup6hb730                      |   |  |  |  |
| Product code: bastfrzv6xwc4ynzuup6bh750                       |   |  |  |  |
| Release notes (updated August 12, 2021)                       |   |  |  |  |
|                                                               |   |  |  |  |

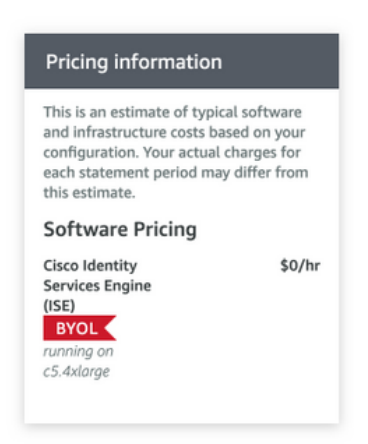

### Étape 3. Lancer ISE sur AWS

Dans le menu déroulant Actions de l'écran Lancer ce logiciel, sélectionnez Lancer CloudFormation.

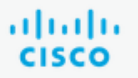

## **Cisco Identity Services Engine (ISE)**

< Product Detail Subscribe Configure Launch

## Launch this software

Review your configuration and choose how you wish to launch the software.

| Configuration Details                                                                         |                                                                                                    |
|-----------------------------------------------------------------------------------------------|----------------------------------------------------------------------------------------------------|
| Fulfillment Option                                                                            | Cisco Identity Services Engine (ISE)<br>Cisco Identity Services Engine (ISE)<br>running on c5.4xlarge |
| Software Version                                                                              | 3.1                                                                                                   |
| Region                                                                                        | EU (Frankfurt)                                                                                        |
| Usage Instructions                                                                            |                                                                                                    |
|                                                                                               |                                                                                                    |
| Choose Action<br>Select a launch action<br>✓ Launch CloudFormation<br>Copy to Service Catalog | Choose this action to launch your configuration through the AWS<br>CloudFormation console.            |
|                                                                                               | Launch                                                                                                |

(Facultatif) Sélectionnez **Instructions d'utilisation** pour vous familiariser avec elles. Sélectionnez **Lancer**.

## Étape 4. Configurer la pile CloudFormation pour ISE sur AWS

Le bouton de lancement vous redirige vers l'écran de configuration de CloudFormation Stack. Il existe un modèle préconfiguré qui doit être utilisé pour configurer ISE. Conservez les paramètres par défaut et sélectionnez Suivant.

| aw | Services ▼                        | Q   Search for services, features, marketplace products, and docs [Option+S]                                                                                                    |
|----|-----------------------------------|----------------------------------------------------------------------------------------------------|
| =  | CloudFormation > Stacks > Create  | stack                                                                                                    |
|    | Step 1<br>Specify template        | Create stack                                                                                                    |
|    | Step 2<br>Specify stack details   | Prerequisite - Prepare template                                                                                                    |
|    | Step 3<br>Configure stack options | Prepare template         Every stack is based on a template. A template is a JSON or YAML file that contains configuration information about the AWS resources you want to include in the stack.         O Template is ready       Use a sample template         O Create template in Designer |
|    | Step 4<br>Review                  | Specify template A template is a JSON or YAML file that describes your stack's resources and properties.                                                                                                    |
|    |                                   | Template source<br>Selecting a template generates an Amazon 53 URL where it will be stored.                                                                                                    |
|    |                                   | Amazon S3 URL     Upload a template file                                                                                                    |
|    |                                   | https://s3.amazonaws.com/awsmp-fulfillment-cf-templates-prod/bedef662-aba4-427e-b523-7c93cd50111c.f7b45e37-579d-4492-bf3d-e495ba9;                                                                                                    |
|    |                                   | Amazon S3 template URL                                                                                                    |
|    |                                   | S3 URL: https://s3.amazonaws.com/awsmp-fulfillment-cf-templates-prod/bedef662-aba4-427e-b523-7c93cd50111c.f7b45e37-5 View in Designer                                                                                                    |
|    |                                   | Cancel Next                                                                                                    |

Remplir les données de la pile CloudFormation avec **le nom de la pile**. Configurez les détails de l'instance comme **Nom d'hôte**, sélectionnez **Paire de clés d'**instance et **Groupe de sécurité de gestion**.

| cloudroiniation / Stacks /        |                                                                                                    |
|-----------------------------------|----------------------------------------------------------------------------------------------------|
| Step 1<br>Specify template        | Specify stack details                                                                                                    |
| Step 2<br>Specify stack details   | Stack name                                                                                                    |
|                                   | Stack name                                                                                                    |
| Step 3<br>Configure stack options | AWS-ISE31-Stack                                                                                                    |
|                                   | Stack name can include letters (A-Z and a-z), numbers (0-9), and dashes (-).                                                                                                    |
| Step 4<br>Review                  | Parameters<br>Parameters are defined in your template and allow you to input custom values when you create or update a stack.                                                                                                    |
|                                   | Instance Details                                                                                                    |
|                                   | Hostname<br>Enter the hostname. This field only supports alphanumeric characters and hyphen (-). The length of the hostname should not exceed 19 characters.                                                                                                    |
|                                   | ISE31-2                                                                                                    |
|                                   | Instance Key Pair<br>To access the Cisco ISE instance via SSH, choose the PEM file that you created in AWS for the username "admin". Create a PEM key pair in AWS now if you have not configured<br>one already. Usage example: ssh -i mykeypair.pem admin@myhostname.compute-1.amazonaws.com |
|                                   | aws 🔻                                                                                                    |
|                                   | Management Security Group<br>Choose the Security Group to attach to the Cisco ISE interface. Create a Security Group in AWS now if you have not configured one already.                                                                                                    |
|                                   | ICMP/HTTPS/SSH/RemoteVPNSubnet (sg-0792bfa6bba47098d)                                                                                                    |

Continuer la configuration des détails de l'instance avec Management Network, Management Private IP, Time Zone, Instance Type, EBS Encryption et Volume Size.

#### Management Network

Choose the subnet to be used for the Cisco ISE interface. To enable IPv6 addresses, you must associate an IPv6 CIDR block with your VPC and subnets. Create a Subnet in AWS now if you have not configured one already.

| subnet-0fbebcdae62a58143 (10.0.1.0/24) (ISE-subnet)                                                                                                    |
|----------------------------------------------------------------------------------------------------|
| Management Private IP<br>(Optional) Enter the IPv4 address from the subnet that you chose earlier. If this field is left blank, the AWS DHCP will assign an IP address.                                                                                  |
| 10.0.1.100                                                                                                    |
| Time Zone<br>Choose a system time zone.                                                                                                    |
| Etc/UTC                                                                                                    |
| Instance Type<br>Choose the required Cisco ISE instance type.                                                                                                    |
| c5.4xlarge                                                                                                    |
| EBS Encryption<br>Choose true to enable EBS encryption.                                                                                                    |
| true                                                                                                    |
| Volume Size<br>Specify the storage in GB (Minimum 300GB and Maximum 2400GB). 600GB is recommended for production use, storage lesser than 600GB can be used for evaluation purpose<br>only. On terminating the instance, volume will be deleted as well. |
| 300                                                                                                    |

Poursuivez la configuration des détails de l'instance avec DNS Domain, Name Server, NTP Service et Services.

#### **Network Configuration**

#### DNS Domain

Enter a domain name in correct syntax (for example, cisco.com). The valid characters for this field are ASCII characters, numerals, hyphen (-), and period (.). If you use the wrong syntax, Cisco ISE services might not come up on launch.

#### example.com

#### Name Server

Enter the IP address of the name server in correct syntax. If you use the wrong syntax, Cisco ISE services might not come up on launch.

#### 172.18.5.150

#### NTP Server

Enter the IP address or hostname of the NTP server in correct syntax (for example, time.nist.gov). Your entry is not verified on submission. If you use the wrong syntax, Cisco ISE services might not come up on launch.

▼

▼

▼

•

#### 172.18.5.150

#### Services

#### ERS Do you wish to enable ERS?

### yes

### OpenAPI

Do you wish to enable OpenAPI?

## yes

pxGrid Do you wish to enable pxGrid?

yes

#### pxGrid Cloud

## Do you wish to enable pxGrid Cloud?

Configurez le mot de passe utilisateur de l'interface utilisateur graphique et sélectionnez Suivant.

#### **User Details**

| Enter Password<br>Enter a password for the username "admin". The password must be aligned with the Cisco ISE password policy. The configur<br>Warning: The password is displayed in plaintext in the User Data section of the Instance settings window in the AWS Consol- | ed password is used fo<br>e. | r Cisco ISE GUI acces | is.  |
|----------------------------------------------------------------------------------------------------|------------------------------|-----------------------|------|
|                                                                                                    |                              |                       |      |
| Confirm Password<br>Retype Password                                                                                                    |                              |                       |      |
|                                                                                                    |                              |                       |      |
|                                                                                                    | Cancel                       | Previous              | Next |

### Aucun changement n'est requis sur l'écran suivant. Sélectionnez Suivant.

| CloudFormation > Stacks > C       | Treate stack                                                                                                    |
|-----------------------------------|----------------------------------------------------------------------------------------------------|
| Step 1<br>Specify template        | Configure stack options                                                                                                    |
| Step 2<br>Specify stack details   | Tags<br>You can specify tags (key-value pairs) to apply to resources in your stack. You can add up to 50 unique tags for each stack. Learn more 🔀                                                                                           |
| Step 3<br>Configure stack options | Key Value Remove                                                                                                    |
| Step 4<br>Review                  | Add tag                                                                                                    |
|                                   | Permissions<br>Choose an IAM role to explicitly define how CloudFormation can create, modify, or delete resources in the stack. If you don't choose a role, CloudFormation uses permissions<br>based on your user credentials. Learn more 🔀 |
|                                   | IAM role - optional<br>Choose the IAM role for CloudFormation to use for all operations performed on the stack.                                                                                                    |
|                                   | IAM role name V Sample-role-name V Remove                                                                                                    |

Accédez à l'écran Vérifier la pile, faites défiler la page vers le bas et sélectionnez Créer une pile.

| Stack creation options                             |                                                |
|----------------------------------------------------|------------------------------------------------|
| Timeout<br>-<br>Termination protection<br>Disabled |                                                |
| Quick-create link                                  | Cancel Previous Create change set Create stack |

Une fois la pile déployée, l'état CREATE\_COMPLETE doit être affiché.

| CloudFormation > Stacks > AWS-ISE31-Stack       |                              |                    |                      |                             |                |
|-------------------------------------------------|------------------------------|--------------------|----------------------|-----------------------------|----------------|
| 🖸 Stacks (1)                                    | AWS-ISE31-Stack              |                    | Delet                | Update Stack actions 🔻      | Create stack 🔻 |
| <b>Q</b> Filter by stock name                   | Stack info Events Resources  | Outputs Parameters | Template Change sets |                             |                |
| Active View nested                              |                              |                    |                      |                             |                |
| ,                                               | Events (5)                   |                    |                      |                             | C              |
| AWS-ISE31-Stack<br>2021-09-14 16:07:43 UTC+0200 | Q. Search events             |                    |                      |                             | ۲              |
|                                                 | Timestamp v                  | Logical ID         | Status               | Status reason               |                |
|                                                 | 2021-09-14 16:08:08 UTC+0200 | AWS-ISE31-Stack    | CREATE_COMPLETE      |                             |                |
|                                                 | 2021-09-14 16:08:06 UTC+0200 | IseEc2Instance     | O CREATE_COMPLETE    |                             |                |
|                                                 | 2021-09-14 16:07:51 UTC+0200 | IseEc2Instance     | CREATE_IN_PROGRESS   | Resource creation Initiated |                |
|                                                 | 2021-09-14 16:07:49 UTC+0200 | IseEc2Instance     | CREATE_IN_PROGRESS   |                             |                |
|                                                 | 2021-09-14 16:07:43 UTC+0200 | AWS-ISE31-Stack    | CREATE_IN_PROGRESS   | User Initiated              |                |

Étape 5. Accéder à ISE sur AWS

Pour accéder à l'instance ISE, accédez à l'onglet **Ressources** pour afficher l'instance EC2 créée à partir de CloudForms (vous pouvez également accéder à **Services > EC2 > Instances** afin d'afficher les instances EC2) comme indiqué dans l'image.

| CloudFormation > Stacks > AWS                   | -ISE31-Stack |                    |                                |                     |                   |              |                 |                |
|-------------------------------------------------|--------------|--------------------|--------------------------------|---------------------|-------------------|--------------|-----------------|----------------|
| Stacks (1)                                      | C            | AWS-ISE31-Stac     | :k                             |                     | Delete            | Update       | Stack actions 🔻 | Create stack 🔻 |
| Q Filter by stack name                          |              | Stack info Events  | Resources Outputs              | Parameters Template | Change sets       |              |                 |                |
| Active 🔻 🔍 View nested                          |              |                    |                                |                     |                   |              |                 |                |
| AWC-ICE71-C+ark                                 |              | Resources (1)      |                                |                     |                   |              |                 | C              |
| 2021-09-14 16:07:43 UTC+0200<br>CREATE_COMPLETE | 0            | Q Search resources |                                |                     |                   |              |                 | ۲              |
|                                                 |              | Logical ID 🔺       | Physical ID $\bigtriangledown$ | Type $	riangle$     | Status 7          | 7 Status rea | son ⊽ Mod       | lule 🗸         |
|                                                 |              | IseEc2Instance     | i-08c30161fb61744d5 🖸          | AWS::EC2::Instance  | O CREATE_COMPLETE |              |                 |                |

Sélectionnez ID physique afin d'ouvrir le menu Instances EC2. Assurez-vous que la vérification d'état a réussi les vérifications 2/2.

| New EC2 Experience X    | Instances (1) Info                                                |                                                | C Connect Instance st           | ate 🔻 🛛 Actions 🔻     | Launch instances    |        |
|-------------------------|-------------------------------------------------------------------|------------------------------------------------|---------------------------------|-----------------------|---------------------|--------|
| EC2 Dashboard<br>Events | Q. Filter instances  search: i-08c30161fb61744d5 X  Clear filters |                                                |                                 |                       | < 1 >               | ۲      |
| Tags                    | Name     V     Instance ID                                        | Instance state $\nabla$ Instance type $\nabla$ | Status check Alarm status       | Availability Zone 🛛 🗸 | Public IPv4 DNS 🛛 🗸 | Public |
| Linits                  | - I-08c30161fb61744d5                                             | ⊘ Running @ ⊂ c5.4xlarge                       | ⊘ 2/2 checks passed No alarms + | eu-central-1a         | -                   | -      |

Sélectionnez **ID d'instance**. ISE est accessible via **une adresse IPv4 privée/DNS IPv4 privée** avec protocole SSH ou HTTPS.

**Note**: Si vous accédez à ISE via une **adresse IPv4 privée/DNS IPv4 privée** assurez-vous qu'il existe une connectivité réseau vers une adresse privée ISE.

Exemple d'accès ISE via une adresse IPv4 privée via SSH :

```
[centos@ip-172-31-42-104 ~]$ ssh -i aws.pem admin@10.0.1.100
The authenticity of host '10.0.1.100 (10.0.1.100)' can't be established.
ECDSA key fingerprint is SHA256:G5NdGZ1rgPYnjnldPcXOLcJg9VICLSxnZA0kn0CfMPs.
ECDSA key fingerprint is MD5:aa:e1:7f:8f:35:e8:44:13:f3:48:be:d3:4f:5f:05:f8.
Are you sure you want to continue connecting (yes/no)? yes
Warning: Permanently added '10.0.1.100' (ECDSA) to the list of known hosts.
Last login: Tue Sep 14 14:36:39 2021 from 172.31.42.104
```

**Note**: Il faut environ 20 minutes pour que ISE soit accessible via SSH. Jusqu'à ce moment la connectivité à ISE échoue avec "Autorisation refusée (clé publique).".

Utilisez show application status ise afin de vérifier que les services sont en cours d'exécution :

ISE31-2/admin# show application status ise ISE PROCESS NAME STATE PROCESS ID ------\_\_\_\_\_ Database Listener running 27703 Database Server running 127 PROCESSES Application Server running 47142 Profiler Database running 38593 ISE Indexing Engine running 48309 AD Connector running 56223 M&T Session Database running 37058 M&T Log Processor running 47400 Certificate Authority Service running 55683 EST Service running SXP Engine Service disabled TC-NAC Service disabled PassiveID WMI Service disabled PassiveID Syslog Service disabled PassiveID API Service disabled PassiveID Agent Service disabled PassiveID Endpoint Service disabled PassiveID SPAN Service disabled DHCP Server (dhcpd) disabled DNS Server (named) disabled ISE Messaging Service running 30760 ISE API Gateway Database Service running 35316 ISE API Gateway Service running 44900 Segmentation Policy Service disabled REST Auth Service disabled SSE Connector disabled Hermes (pxGrid Cloud Agent) Service disabled

```
ISE31-2/admin#
```

**Note**: Cela prend environ 10 à 15 minutes depuis que SSH est disponible pour les services ISE pour passer à un état d'exécution.

Une fois que le **serveur d'applications** est en **état d'exécution**, vous pouvez accéder à ISE via l'interface utilisateur graphique, comme illustré dans l'image.

| Menthy Services Engine x +                                                                                                    | - | ٥ | × |
|----------------------------------------------------------------------------------------------------|---|---|---|
| ← → C ▲ Not secure   10.0.1.100/admin/fogin.jsp                                                                                                    | ☆ | Θ | : |
| Image: state of the state of the |   | đ |   |
| © 2021 Cloco Systems Inc. Cloco Systems and Cloco Systems logo are registered trademarks of Cloco Systems inc. and/or to artifiates in the US and certain other countries. Cloco SE dilizes core source software from various components. View Backgorty loaness and notices                                                                                                    |   |   |   |

Étape 6. Configurer le déploiement distribué entre ISE sur site et ISE sur AWS

Connectez-vous à l'ISE sur site et accédez à Administration > System > Deployment. Sélectionnez le noeud et sélectionnez Rendre principal. Revenez à Administration > System > Deployment, Select Register. Configurez le nom de domaine complet de l'hôte ISE sur AWS, le nom d'utilisateur et le mot de passe de l'interface utilisateur graphique. Cliquez sur Next (Suivant).

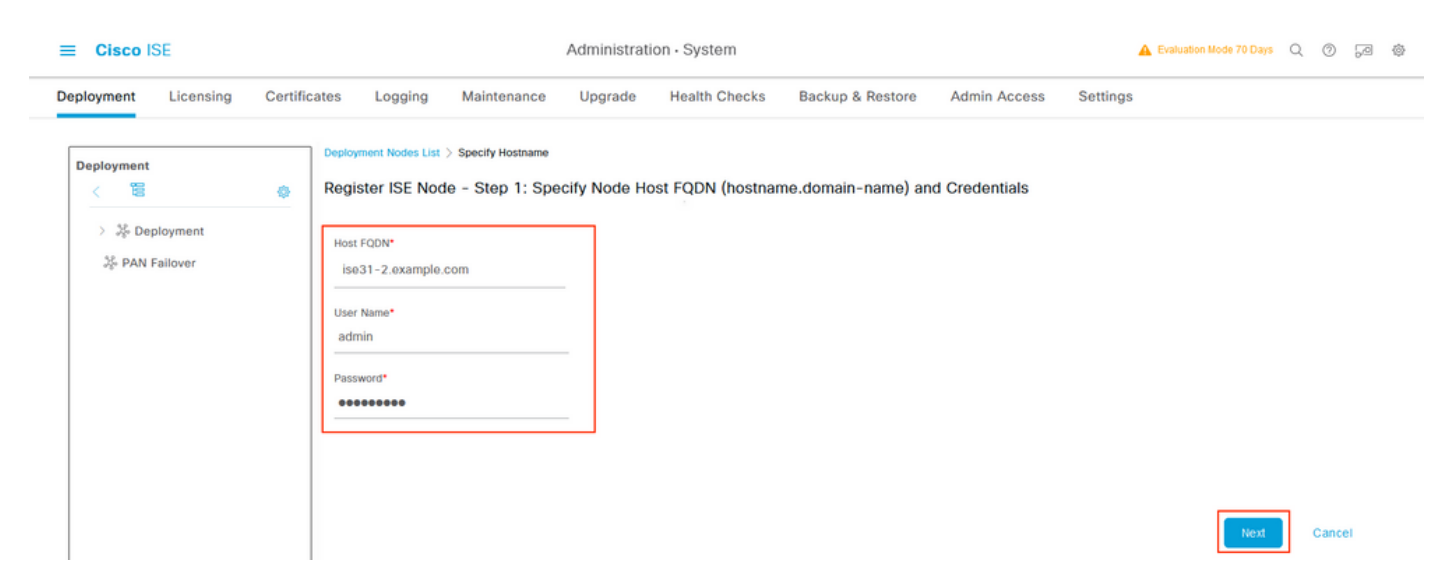

Étant donné que les certificats auto-signés sont utilisés dans cette topologie, pour importer des certificats d'administrateur dans le **certificat d'importation** Select Trusted Store **et continuer**.

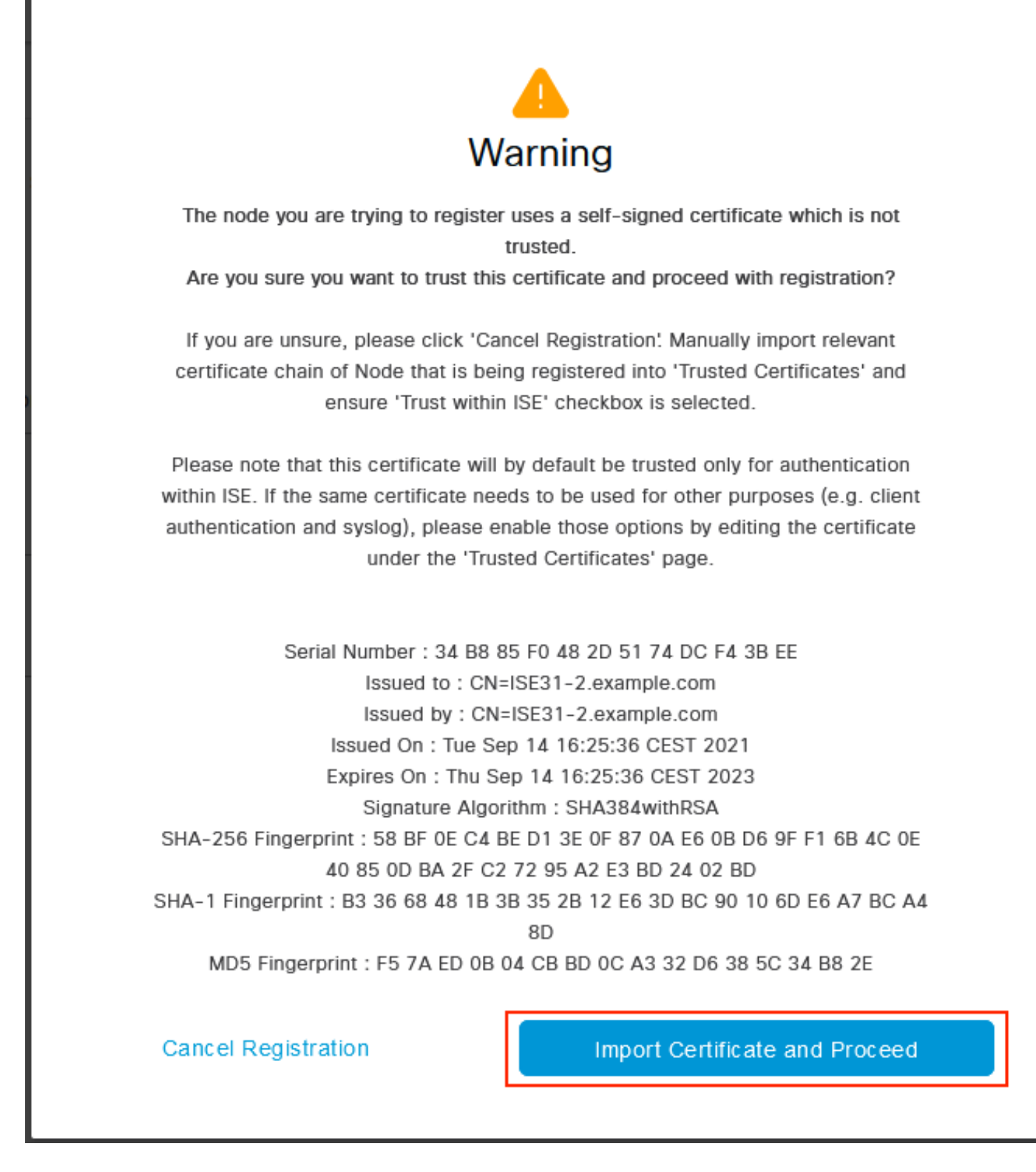

Sélectionnez les personnages de votre choix et cliquez sur Soumettre.

| ≡ Cisco ISE                   |                                                                    | Administrati                                                                   | 🔺 Evaluation Mode 70 Days 🔍 🧑 🞜 🚳 |                  |              |          |
|-------------------------------|--------------------------------------------------------------------|--------------------------------------------------------------------------------|-----------------------------------|------------------|--------------|----------|
| Deployment Licensing Certific | cates Logging                                                      | Maintenance Upgrade                                                            | Health Checks                     | Backup & Restore | Admin Access | Settings |
| Deployment                    | Deployment Nodes List > C<br>Register ISE Node<br>General Settings | Configure Node<br>- Step 2: Configure Node                                     |                                   |                  |              |          |
| ्रिः PAN Failover             | Hostname<br>FQON<br>IP Address<br>Node Type                        | ISE31-2<br>ISE31-2.example.com<br>10.0.1.100<br>Identity Services Engine (ISE) |                                   |                  |              |          |

Cancel Submit

Une fois la synchronisation terminée, le noeud passe à l'état connecté, la case verte s'affiche contre lui.

| ■ Cisco ISE                   | Administration - System                            | Evaluation Mode 70 Days 🔍 💮 🖓 🖗        |                         |
|-------------------------------|----------------------------------------------------|----------------------------------------|-------------------------|
| Deployment Licensing Certifie | cates Logging Maintenance Upgrade Health Checks    | Backup & Restore Admin Access Settings |                         |
| Deployment                    | Deployment Nodes                                   |                                        | Selected 0 Total 2 👩 🍈  |
| > 2% Deployment               | 🖉 Edit 🔂 Register 🕤 Syncup 🚯 Deregister            |                                        | all $\sim$ $~$ $\nabla$ |
|                               | 🗌 Hostname 🗠 Personas                              | Role(s) Services                       | Node Status             |
|                               | ISE31-2 Administration, Monitoring, Policy Service | SEC(A), SEC(M) SESSION, PROFILER       |                         |
|                               | ise31 Administration, Monitoring, Policy Service   | PRI(A), PRI(M) SESSION, PROFILER       |                         |
|                               |                                                    |                                        |                         |

Étape 7. Intégration du déploiement ISE avec AD sur site

Role SECONDARY

>

> pxGrid ()

Administration

Monitoring

> Policy Service

Accédez à Administration > Identity Management > External Identity Sources. Sélectionnez Active Directory, Sélectionner Ajouter.

| E Cisco ISE                    | Administration · Identity Management                               |  |  |  |  |  |
|--------------------------------|--------------------------------------------------------------------|--|--|--|--|--|
| dentities Groups External I    | Identity Sources Sequences Settings                                |  |  |  |  |  |
| External Identity Sources      | Active Directory                                                   |  |  |  |  |  |
|                                | 🖉 Edit 🕂 Add 🍵 Delete 🛛 Q. Node View 🕺 Advanced Tools 🗸 Scope Mode |  |  |  |  |  |
| > Certificate Authentication F |                                                                    |  |  |  |  |  |
| Active Directory               | Join Point Name<br>Active Directory Domain                         |  |  |  |  |  |
| 🔁 LDAP                         |                                                                    |  |  |  |  |  |
| DDBC                           | No data avaliable                                                  |  |  |  |  |  |
| RADIUS Token                   |                                                                    |  |  |  |  |  |
| RSA SecurID                    |                                                                    |  |  |  |  |  |
| SAML Id Providers              |                                                                    |  |  |  |  |  |
| 🗖 Social Login                 |                                                                    |  |  |  |  |  |

## Configurez Joint Point Name et Active Directory Domain, sélectionnez Submit.

| ■ Cisco ISE                      | Administrat                           | tion • Identity Manag | ement | 🛕 Evaluation Mode 70 Days Q 🕜 😼 |
|----------------------------------|---------------------------------------|-----------------------|-------|---------------------------------|
| Identities Groups External Iden  | tity Sources Identity Source Sequence | es Settings           |       |                                 |
| External Identity Sources        | Connection                            |                       |       | ^                               |
| < 🗃 💩                            |                                       |                       |       |                                 |
| > 🛅 Certificate Authentication F | Join Point Name EXAMPLE               |                       | 0     |                                 |
| C Active Directory               | Active Directory example.com          |                       | 0     |                                 |
| C LDAP                           | Definition .                          |                       |       |                                 |
| C ODBC                           |                                       |                       |       |                                 |
| C RADIUS Token                   |                                       |                       |       |                                 |
| C RSA SecurID                    |                                       |                       |       |                                 |
| SAML Id Providers                |                                       |                       |       |                                 |
| Social Login                     |                                       |                       |       |                                 |
|                                  |                                       |                       |       |                                 |
|                                  |                                       |                       |       |                                 |
|                                  |                                       |                       |       |                                 |
|                                  | <                                     |                       |       | ×                               |
|                                  |                                       |                       |       |                                 |
|                                  |                                       |                       |       | Submit                          |

Pour intégrer les deux noeuds à Active Directory, sélectionnez Oui.

# (i) Information

Would you like to Join all ISE Nodes to this Active Directory Domain?

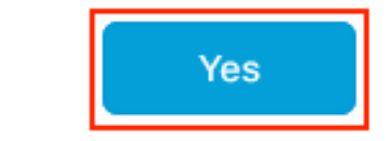

Entrez **Nom d'utilisateur** et **Mot de passe AD**, cliquez sur **OK**. Une fois que les noeuds ISE sont correctement intégrés à Active Directory, l'état du noeud devient Terminé.

No

| Join Operation             |   |             |  |
|----------------------------|---|-------------|--|
| Status Summary: Successful |   |             |  |
| ISE Node                   | ^ | Node Status |  |
| ISE31-2.example.com        |   | Completed.  |  |
| ise31.example.com          |   | Completed.  |  |
|                            |   |             |  |

| Close |
|-------|
|       |

## Limites

Pour connaître les limites ISE sur AWS, reportez-vous à la section <u>Limitations connues</u> du Guide d'administration ISE.

## Vérification

Utilisez cette section pour confirmer que votre configuration fonctionne correctement.

Afin de vérifier que l'authentification est effectuée sur le PSN ISE situé sur AWS, accédez à **Operations > Radius > Live Logs**, puis confirmez dans la colonne **Server** ISE sur le PSN AWS.

| E CISCO ISE                                                                                                    |                                                                                  | Operations · RADIUS |                                                                  |                                                                      |                                                                                              |                                                                                              | A Evaluation Mode 70 Day                                                                                                    | Q ()                                                                                                    | @ @                                               |
|----------------------------------------------------------------------------------------------------|----------------------------------------------------------------------------------|---------------------|------------------------------------------------------------------|----------------------------------------------------------------------|----------------------------------------------------------------------------------------------|----------------------------------------------------------------------------------------------|----------------------------------------------------------------------------------------------------|----------------------------------------------------------------------------------------------------|---------------------------------------------------|
| Live Logs Live Sessions                                                                                                    |                                                                                  |                     |                                                                  |                                                                      |                                                                                              |                                                                                              |                                                                                                    |                                                                                                    |                                                   |
| Misconfigured Supplicants 🕕                                                                                                    |                                                                                  | Misconfigured I     | Network Devices 🕕                                                | R                                                                    | ADIUS Drops 🕕                                                                                | Client Sto                                                                                   | pped Responding 🕕                                                                                                    | Repeat C                                                                                                    | ounter 🕕                                          |
| 0                                                                                                    |                                                                                  |                     | 0                                                                |                                                                      | 0                                                                                            |                                                                                              | 1                                                                                                    | (                                                                                                    | C                                                 |
|                                                                                                    |                                                                                  |                     |                                                                  |                                                                      |                                                                                              | Re                                                                                           | efresh Show                                                                                                    | Within                                                                                                    |                                                   |
| 🖉 Refresh 🛛 🖆 Reset Repeat Co                                                                                                    | unts 🗅 Export To 🗸                                                               |                     |                                                                  |                                                                      |                                                                                              |                                                                                              | Never V Latest 20 records                                                                                                    | ✓ Last 3 h                                                                                                    | ter 🗸 🐵                                           |
| C Refresh S Reset Repeat Con                                                                                                    | unts 🔿 Export To 🗸<br>Status I                                                   | ,<br>Details Repea  | . Identity                                                       | Endpoint ID                                                          | Endpoint Profile                                                                             | Authentication Poli                                                                          | Authorization Policy                                                                                                    | Cast 3 h                                                                                                    | ter $\checkmark$ (\$)<br>Autho                    |
| Ø Refresh Screet Repeat Con<br>Time                                                                                                    | unts ① Export To 〜<br>Status I                                                   | Details Repea.      | . Identity                                                       | Endpoint ID                                                          | Endpoint Profile                                                                             | Authentication Poli                                                                          | Authorization Policy Authorization Policy                                                                                                    | Cast 3 h                                                                                                    | ter V @<br>Autho                                  |
| C Refresh     Seset Repeat Co.       Time     X       Sep 15, 2021 12:22:33.4                                                                                                    | Status C                                                                         | Details Repea.      | . Identity Identity alice                                        | Endpoint ID<br>Endpoint ID<br>00:50:56:A1:45:84                      | Endpoint Profile<br>Endpoint Profile<br>VMWare-Device                                        | Authentication Poli Authentication Policy Default >> Dot1X                                   | Authorization Policy Authorization Policy Default >> Basic_Authenticated_Access                                                                                                    | Server<br>Server<br>ISE31-2                                                                                                    | ter V 🛞 Autho Autho Permit                        |
| C Refresh         ≦> Reset Repeat Con           Time         ×           Sep 15, 2021 12:22:33.4         Sep 15, 2021 12:22:32.8                                                                    | Status C                                                                         | Details Repea       | Identity     Identity     Identity     alice     alice           | Endpoint ID<br>Endpoint ID<br>00:50:56:A1:45:84<br>00:50:56:A1:45:84 | Endpoint Profile Endpoint Profile VMWare-Device VMWare-Device                                | Authentication Poli<br>Authentication Policy<br>Default >> Dot1X<br>Default >> Dot1X         | Authorization Policy Authorization Policy Default >> Basic_Authenticated_Access Default >> Basic_Authenticated_Access                                                                                          | <ul> <li>Last 3 h</li> <li>Fill</li> <li>Server</li> <li>Server</li> <li>ISE31-2</li> <li>ISE31-2</li> </ul>                                  | Author<br>Permit                                  |
| C Refresh         Seset Repeat Control           Time         X           Sep 15, 2021 12:22:33.4         Sep 15, 2021 12:22:32.8           Sep 14, 2021 08:25:37.3         Sep 14, 2021 08:25:37.3 | Status C<br>Status C<br>C<br>C<br>C<br>C<br>C<br>C<br>C<br>C<br>C<br>C<br>C<br>C | Details Repea.      | Identity     Identity     Identity     alice     alice     alice | Endpoint ID<br>Endpoint ID<br>00:50:56:A1:45:84<br>00:50:56:A1:45:84 | Endpoint Profile Endpoint Profile Endpoint Profile VMWare-Device VMWare-Device VMWare-Device | Authentication Poli Authentication Policy Default >> Dot1X Default >> Dot1X Default >> Dot1X | Authorization Policy       Authorization Policy       Authorization Policy       Default >> Basic_Authenticated_Access       Default >> Basic_Authenticated_Access       Default >> Basic_Authenticated_Access | <ul> <li>Last 3 h</li> <li>Fin</li> <li>Server</li> <li>Server</li> <li>ISE31-2</li> <li>ISE31-2</li> <li>ISE31-2</li> <li>ISE31-3</li> </ul> | ter V (2)<br>Author<br>Author<br>Permit<br>Permit |

## Dépannage

Cette section fournit des informations que vous pouvez utiliser pour dépanner votre configuration.

## Échec de la création de la pile CloudFormation

La création de pile CloudFormation peut échouer pour plusieurs raisons, l'une d'elles étant que vous sélectionnez ce groupe de sécurité dans le VPN qui est différent du réseau de gestion d'ISE. L'erreur ressemble à celle de l'image.

| CloudFormation > Stacks > ISE31-AWS                                 |                                                |                      |                      |                                                                                                    |
|---------------------------------------------------------------------|------------------------------------------------|----------------------|----------------------|----------------------------------------------------------------------------------------------------|
| 🗆 Stacks (2)                                                        | ISE31-AWS                                      |                      |                      | Delete Update Stack actions V Create stack V                                                                                                    |
| Q, Filter by stock nome                                             | Stack info Events Resources Outputs Parameters | Template Change sets |                      |                                                                                                    |
| Active w View nested                                                | Events (4)                                     |                      |                      |                                                                                                    |
| ISE31+AWS<br>2021-09-17 12:57:11 UTC+0200<br>© ROLLBACK_IN_PROGRESS | Q. Search events                               |                      |                      | •                                                                                                    |
| AWS-ISE31-Stack                                                     | Timestamp v                                    | Logical ID           | Status               | Status reason                                                                                                    |
| 2021-09-14 16:07:43 UTC+0200<br>© CREATE_COMPLETE                   | 2021-09-17 12:57:19 UTC+0200                   | ISE31-AWS            |                      | The following resource(i) failed to create: [teEc2instance]. Rollback requested by user.                                                                                                    |
|                                                                     | 2021-09-17 12:57:18 UTC+0200                   | IseEc2instance       | © CREATE_FAILED      | Security group sp-055-161842624643 and rubnet subnet-0fbebcdee5235143 belong to different networks.<br>Service: AnazonGC2; Status Gole: 4000; Emar Gole: InvalidParameter; Request ID: b07x8773-<br>ffer3-455-8642-864095536444, Proor; null) |
|                                                                     | 2021-09-17 12:57:17 UTC+0200                   | IseEc2instance       | @ CREATE_IN_PROGRESS |                                                                                                    |
|                                                                     | 2021-09-17 12:57:11 UTC+0200                   | ISE31-AWS            | OREATE_IN_PROGRESS   | User initiated                                                                                                    |

Solution :

Assurez-vous de récupérer le groupe de sécurité à partir du même VPC. Accédez à **Groupes de** sécurité sous VPC Service, et notez l'ID de groupe de sécurité, assurez-vous qu'il correspond au VPC approprié (où réside ISE), vérifiez l'ID VPC.

### Problèmes de connectivité

Il peut y avoir plusieurs problèmes qui peuvent empêcher la connectivité à ISE sur AWS de fonctionner.

1. Problème de connectivité en raison de groupes de sécurité mal configurés.

Solution : ISE ne peut pas être accessible à partir du réseau sur site ou même au sein des réseaux AWS si **les groupes de sécurité** sont mal configurés. Assurez-vous que les protocoles et les ports requis sont autorisés dans le **groupe de sécurité** associé au réseau ISE. Référez-vous à <u>Référence des ports ISE</u> pour les ports obligatoires à ouvrir.

2. Problèmes de connectivité dus à une configuration incorrecte du routage.

Solution : En raison de la complexité de la topologie, il est facile de rater certaines routes entre le réseau On-Prem et AWS. Avant de pouvoir utiliser les fonctionnalités ISE, assurez-vous que la connectivité de bout en bout est en place.

## Annexe

## Configuration associée au commutateur AAA/Radius

```
aaa new-model
1
1
aaa group server radius ISE-Group
server name ISE31-2
server name ISE31-1
1
aaa authentication dot1x default group ISE-Group
aaa authorization network default group ISE-Group
aaa accounting dot1x default start-stop group ISE-Group
aaa server radius dynamic-author
client 172.18.5.100 server-key cisco
client 10.0.1.100 server-key cisco
1
aaa session-id common
1
dot1x system-auth-control
1
vlan 1805
1
interface GigabitEthernet1/0/2
description VMWIN10
switchport access vlan 1805
switchport mode access
authentication host-mode multi-auth
authentication order dot1x mab
authentication priority dot1x mab
authentication port-control auto
mab
dot1x pae authenticator
1
interface Vlan1805
ip address 172.18.5.3 255.255.255.0
1
radius server ISE31-1
address ipv4 172.18.5.100 auth-port 1645 acct-port 1646
key cisco
radius server ISE31-2
address ipv4 10.0.1.100 auth-port 1645 acct-port 1646
key cisco
```